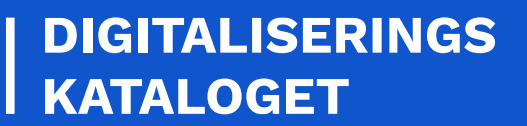

# KOM GODT I GANG CERTIFIKATER

En trin for trin guide til dig, der skal bestille og konfigurere certifikater

September 2023

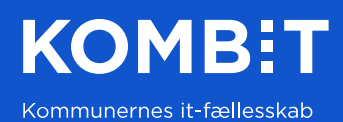

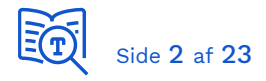

### 1. Introduktion

I den fælleskommunale infrastruktur anvendes certifikater til <u>Fælleskommunalt</u> <u>Adgangsstyring for systemer</u> og til <u>Fælleskommunalt Adgangsstyring for brugere</u>. Certfikater anvendes til at sikre parters rette identitet, samt til at etablere sikker kommunikation mellem parterne. De anvendes, når et fagsystem integrerer med <u>webservices</u> og <u>Fælleskommunal Beskedfordeler</u> (BFO), samt når brugervendte systemer og Identity Providers integrerer med Context Handler. De er således helt centrale for sikkerhedsmodellen i infrastrukturen.

Formålet med denne guide er, at give dig en introduktion til de hyppigt forekommende emner ved ibrugtagning, så du kommer hurtigt og godt i gang. Guiden henvender sig primært til leverandører, der skal integrere med den fælleskommunale infrastruktur for første gang.

De første afsnit er generelle og beskriver forskellen på de offentlige/private versioner, den anvendte standard, samt hvordan du bestiller. De følgende afsnit beskriver, hvordan du registrerer og anvender et certifikat. Guiden indeholder følgende afsnit:

- 1. Introduktion
- 2. Offentlig vs. privat version
- 3. Systemcertifikater
- 4. Bestilling hos MitID Erhverv
- 5. Registrering i Fælleskommunalt Administrationsmodul (ADM)
- 6. Windows Certificate Store
- 7. Java Keystore
- 8. Certification Authorities
- 9. Konfiguration af 2-vejs TLS
- 10. Certificate Revocation Lists
- Du må ikke anvende samme certifikat på et IT-system til både testmiljø og produktionsmiljø - Du skal bestille og registrere dedikeret certifikat til hvert unikke IT-system og miljø.
- For OCES3-certifikater: Du skal bruge produktionscertifikater i både Eksternt testmiljø og Produktionsmiljø. Et anvendersystem, der skal teste mod Digitaliseringsstyrelsens DevTest4-miljø, kan dog bruge testcertifikat i Eksternt testmiljø.
- Du skal navngive dine certifikater i henhold til hvert IT-systems navn, så anvendelse og relation er til at gennemskue.

Et system består oftest af flere komponenter. Typisk en website backend, website frontend samt batch-jobs. Certifikatet, du registrerer på dit IT-system i ADM, dækker alle dets komponenter. Du kan således benytte samme certifikat til *Anvendersystem* og *Brugervendt system*. Men - du kan <u>ikke</u> benytte samme funktionscertifikat til *Brugervendt system* og *Identity Provider*.

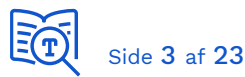

De individuelle komponenter i den fælleskommunale infrastruktur benytter hver eget certifikat. Security Token Service benytter certifikat "ADG\_*<miljø>\_Adgangsstyring\_<rev>*". Services udstillet via serviceplatformen benytter certifikat "SP\_*<miljø>\_Signing\_<rev>*". Certifikaterne er navngivet i henhold til deres anvendelse.

Når du kalder en service identificerer du dig med dit certifikat, og der etableres en sikker forbindelse med 2-vejs-TLS. For SOAP-services vil svaret yderligere være signeret med komponentens certifikat.

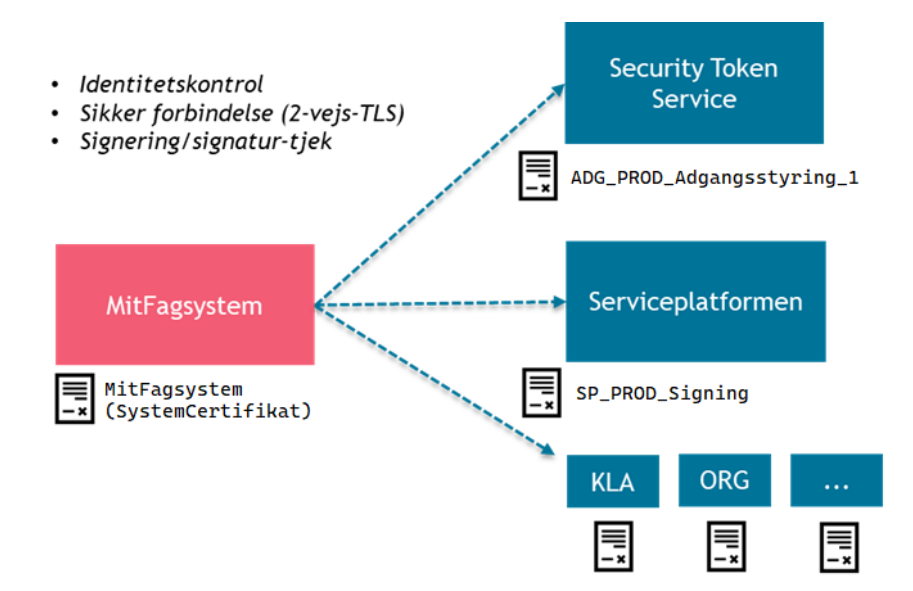

Hvis du udstiller en webservice mod fx Fordelingskomponenten, NgDP SF1606 eller en ØiRintegration, her vil Serviceplatformen kalde med dens callback-certifikat. Hvis du benytter PUSH-aflevering med Beskedfordel

er, her vil den kalde med eget certifikat. Bemærk, at der etableres 2-vejs-TLS til dit HTTPScertifikat (*ikke* dit funktionscertifikat).

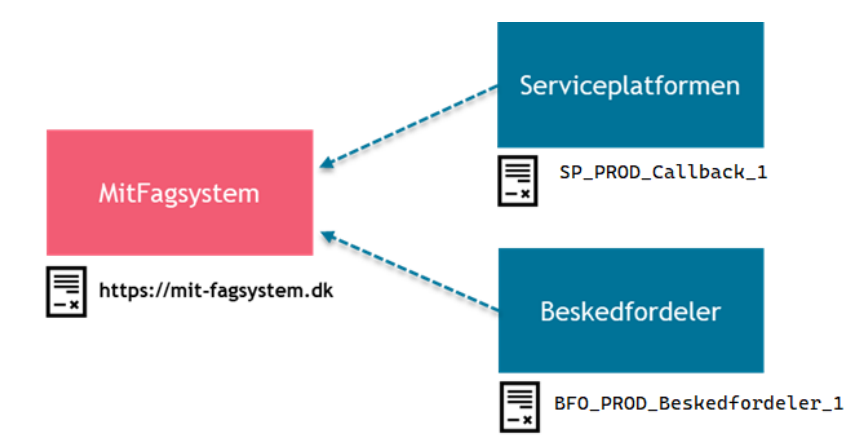

Du finder dem alle på <u>listen over anvendte certifikater</u> og kan hente dem herfra. Se i øvrigt afsnit 9 Konfiguration af 2-vejs TLS.

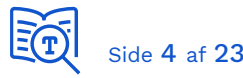

For at dit rammeværk skal acceptere certifikaterne, skal du tjekke, at de respektive Certification Authorities (CA) er tilføjet dit Trust Store - se afsnit 8 Certification Authorities.

# 2. Offentlig vs. privat version

Grundlæggende findes certifikater i to versioner; med eller uden en privat nøgle. De anvendes til kryptering, således at afsender er sikker på, at det kun er tiltænkte modtager, der kan læse informationen. Certifikater anvendes ligeledes til signering, således at modtager kan være sikker på, at det var rette afsender, der sendte data. Signering sikrer også integritet; hvis data ændres under transporten vil signaturen ikke længere være valid.

Indehaver af versionen med den private nøgle kan således læse information, som kun er tiltænkt certifikatets ejer, og indehaver af versionen med den private nøgle kan udgive sig for at være certifikatets ejer og sende information på dennes vegne. Det er derfor kritisk, at du er bevidst om forskellen på de to, samt at du beskytter den private version på behørig vis. Derudover er det vigtigt, at du ikke ikke deler den private version med andre.

Da signering og kryptering foregår i begge retninger ved kommunikation mellem systemerne, skal hver part have registreret modpartens offentlige version af deres certifikater. Det er derfor, du skal registrere den offentlige version i <u>Fælleskommunalt Administrationsmodul</u> (ADM) for dit anvendersystem, brugervendte system eller Identity Provider. For de to sidstnævnte er certifikatet indlejret i SAML-metadata. Du skal registrere infrastrukturens offentlige version af dets certifikater på de systemer, som du kalder fra. Dem henter du i <u>Digitaliseringskataloget</u>.

Hvis du kommer til at dele den private version ved en fejltagelse, skal du straks tilbagekalde certifikatet (revocation) og få et nyt udstedt.

#### 3. Systemcertifikater

Den offentlige standard for certifikater betegnes <u>OCES-standarden</u>, som er defineret af Digitaliseringsstyrelsen.

Infrastrukturen anvender OCES-certifikater, også kaldet organisationscertifikater. Det er også muligt at anvende systemcertifikater, som er en specialicering af organisationscertifikatet, til at repræsentere et specifikt system i din organisation.

# 4. Bestilling hos MitId Erhverv

Infrastrukturen anvender produktionscertifikater i både Ekstern Test og produktions-miljøet. Bestilling af OCES-certifikater foregår via MitID Erhvervs <u>hjemmeside</u> og kan kun foretages af en MitID Erhverv-administrator fra virksomheden.

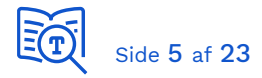

#### Bestilling af certifikat på MitIDs portal

I MitID Erhvervs selvbetjeningen vælger du menupunktet "Certifikater". Her kan du bestille og administerer certifikater for din organisation.

| 9  | Erhverv             | <b>↓</b> Ida                                                                                                    | KOMBIT A/S, CVR: 19435075 ▼ |  |  |  |
|----|---------------------|----------------------------------------------------------------------------------------------------|-----------------------------|--|--|--|
| -  | Brugere             | Certifikatprofiler og certifikater                                                                                                    |                             |  |  |  |
| +  | Importerede brugere | Certifikatprofiler indeholder certifikater, fx kan en certifikatprofil                                                                          |                             |  |  |  |
|    | Brugergrupper       | indeholde certifikater for en given servertype, hvilket gør det nem-<br>mere at identificere og administrere disse certifikater. Se de certifi- |                             |  |  |  |
| E, | Certifikater        | kater, der er bestilt til din organisation, KOMBIT A/S.                                                                                         |                             |  |  |  |
| Ę  | Fuldmagter          | Du kan også redigere certifikater og bestille nye.                                                                                              |                             |  |  |  |
| ¢  | Indstillinger       | Søg i certifikatprofiler                                                                                                    | Opret certifikatprofil      |  |  |  |

I MitID Erhvervs administrations portal kan du bestille certifikater ved at trykke på "opret certifikatprofil".

| ×                                                               | Certifikater Trin 2 af 2 A                                                                                                    |
|-----------------------------------------------------------------|----------------------------------------------------------------------------------------------------|
| Trin 1 af 2 🧥                                                   | Her skal du angive hvilken type af certifikat, der skal bestilles som<br>det første i certifikatprofilen.<br>Organisations- og systemcertifikater anvendes af maskiner og pro-<br>grammer, der skal kommunikere sikkert på organisationens vegne.                                                                                                    |
| ata                                                             | Begge typer certifikater repræsenterer selve organisationen og<br>ikke enkelte brugere.                                                                                                    |
| CVR-nummer                                                      | > Læs mere om certifikater                                                                                                    |
| 19435075                                                        | Typer af certifikater ⑦                                                                                                    |
| SE-nummer (frivilligt)                                          | Vælg type af certifikat 🗸                                                                                                    |
| Intet SE-nummer tilknyttet 🗸 🗸                                  | Metode til identifikation ⑦                                                                                                    |
| tprofilen, som også<br>udfylde informatio-<br>ter certifikatet. | Vælg metode til identifikation <ul> <li>Læs mere om metoder til identifikation</li> </ul> Metode til udstedelse ⑦                                                                                                    |
| E-mailadresse i certifikat (frivilligt)                         | Vælg metode til udstedelse 👻                                                                                                    |
| E-mailadresse på kontaktperson (frivilligt)                     | <ul> <li>Læs mere om metoder til udstedelse</li> <li>Offentliggørelse af certifikat</li> <li>Hvis du vit tillade, at man kan søge efter certifikatet i den offentlige certifikatdatabase, skal du markere det nedenfor.</li> <li>Læs mere om offentliggørelse af dine certifikater.</li> <li>Føi certifikat til den offentlige certifikatdatabase ?</li> </ul> |
|                                                                 | Trin 1 af 2 ^ ata CVR-nummer 19435075 SE-nummer (frivilligt) Intet SE-nummer tilknyttet  profilen, som også udfylde informatio- er certifikatet. E-mailadresse i certifikat (frivilligt) E-mailadresse på kontaktperson (frivilligt)                                                                                                    |

Udfyld detaljer omkring certifikatet og åbn derefter trin 2. Vælg certifikat typen og udstedelses metoden. Ved valg af engangskode som udstedelsesmetode, husk da at gemme koden.

Du får en adgangskode under udstedelse af certifikatet som er nødvendig for at kunne anvende certifikatet. Husk at notere adgangskoden og gem den sikkert.

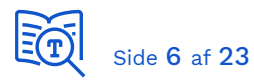

Når du aktiverer og udsteder et certifikat, får du udleveret versionen med den private nøgle som er gemt i PKCS#12 (.p12/.pfx), der er et generelt format, der fungerer på tværs af platforme.

Bemærk, at du efterfølgende kun kan hente den offentlige version uden den private nøgle.

Hvis du mister versionen med den private nøgle, eller mister adgangskoden til den, da kan du ikke længere benytte certifikatet, og du skal anmode om at få et nyt certifikat udstedt. Du kan ikke genetablere adgangskoden.

#### Administration af certifikater

På MitID Erhvers selvbetjening kan du fremsøge og vælge dit certifikat:

| Certifikater ^                                                                                                    |                                                              |              |  |  |  |  |  |
|----------------------------------------------------------------------------------------------------|--------------------------------------------------------------|--------------|--|--|--|--|--|
| Organisations- og systemcertifikater anvendes af maskiner og pro-<br>grammer, der skal kommunikere sikkert på organisationens vegne. |                                                              |              |  |  |  |  |  |
| Begge typer certifikate<br>kelte brugere.<br>> <u>Læs mere om certif</u>                                                             | r repræsenterer organisationen og ikke en-<br>i <u>kater</u> |              |  |  |  |  |  |
| Status 🗘                                                                                                    | Serienummer 💲                                                | Udløbsdato 💲 |  |  |  |  |  |
| > O Udstedt                                                                                                    | 0577d2798baf3a2e78dd27382423                                 | 15/05/2026   |  |  |  |  |  |
|                                                                                                    | 61858C22910e                                                 |              |  |  |  |  |  |
| Spær                                                                                                    |                                                              |              |  |  |  |  |  |
| Bestil nyt certifikat 上 Download                                                                                                    |                                                              |              |  |  |  |  |  |

Ved at trykke på de tre prikker ud for certifikatet, eller blot trykke på rækken, kan du administerer det enkelte certifikat:

- Her kan du Forny Certifikatet, hvilket genererer en ny version med ny udløbsdato (Fornys et certifikat, spæres det gamle ikke automatisk).
- Ved at trykke på Download henter du den offentlige version.
- Du kan spærre certifikatet.

Certifikaterne udløber automatisk ved udløbsdatoen og kan ikke benyttes herefter. Når man genudsteder et certifikat, så udstedes der en ny "version" af certifikatet, så begge certifikater er aktive på samme tid. Dette giver dig mulighed for i god tid at skifte certifikatet, inden det gamle udløber. Det gamle certifikat kommer således ikke automatisk på revocation-list, med mindre man specifikt anmoder om dette, i stedet udløber det blot.

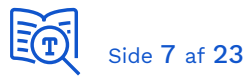

Den offentlige version hentes som en CER fil (.cer) i PEM-format. Det er denne, du skal registrere på dit anvendersystem i ADM. I tilfælde af brugervendt system eller Identity Provider, da vil du efter lokal konfiguration med det private certifikat kunne udtrække SAML-metadata som har den offentlige version indlejret. Det er således SAML-metadatafilen du registrerer i ADM.

# 5. Registrering i Fælleskommunalt Administrationsmodul (ADM)

Når du har modtaget dit certifikat, skal den offentlige version registreres i ADM (<u>test</u> eller <u>produktion</u>). Hvis du skal integrere med webservices eller Beskedfordeler, skal certifikatet registreres på Anvendersystem. Her trækker du blot certifikatet (.cer/.pem) ind i boksen med den stiplede linje og klikker på "Gem" knappen.

| Administrationsmodulet | KDI CTT Te          | st System #2             |                         |                |          |
|------------------------|---------------------|--------------------------|-------------------------|----------------|----------|
|                        | Stamdata            | Dataafgrænsningstyper    | Anvendersystem          | В              | rugerven |
| Organisationer         | Certifikat: *       | Træk fil med PEM         | indhold fra systemcerti | ifikat herind  | (?       |
| lt-systemer            |                     | Certifikat               |                         | <u>Udløb</u> ▲ |          |
|                        |                     | KDI STS SFTP IBA Test2 ( | funktionscertifikat)    | 2023-02-20     | Ŵ        |
| Serviceaftaler         |                     |                          |                         |                |          |
| Føderationsaftaler     | SFTP                |                          |                         |                | ?        |
| Jobfunktionsroller     | SSH brugernavn:     | KDI_IBA_SFTP_TEST2       |                         |                |          |
| Rapporter              | SSH nøgle:          | ssh-rsa AAAAB3NzaC1y     | c2EAAAABJQAAAQEAh       | d16REcaz6ko    | wS       |
| Brugerprofiler         | Filudvekslingstype: | Simpel                   |                         | ×              | •        |

PEM-formatet er tekst der starter med "----- BEGIN CERTIFICATE -----". CER filer findes både i binært og PEM-format, så du kan ved at kigge i filen se hvilket format, det har. Den version du henter fra Nets er allerede i det rigtige PEM-format.

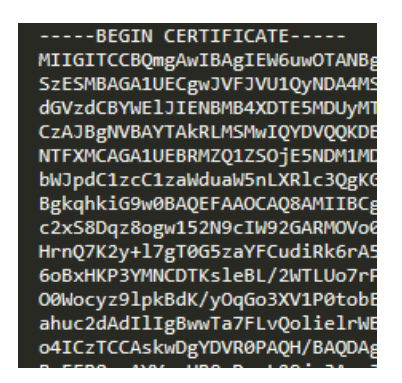

Det nemmeste er at hente den offentlige version fra Nets. Du kan også anvende OpenSSL til at generere den offentlige version, eller anvende Windows Certificate Snap-in.

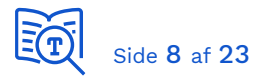

For brugervendte systemer og Identity Providers bliver certifikatet automatisk registreret, når du uploader SAML-metadata filen, da det er indlejret i denne.

| SAML | metadatafiler: * | t |
|------|------------------|---|
|------|------------------|---|

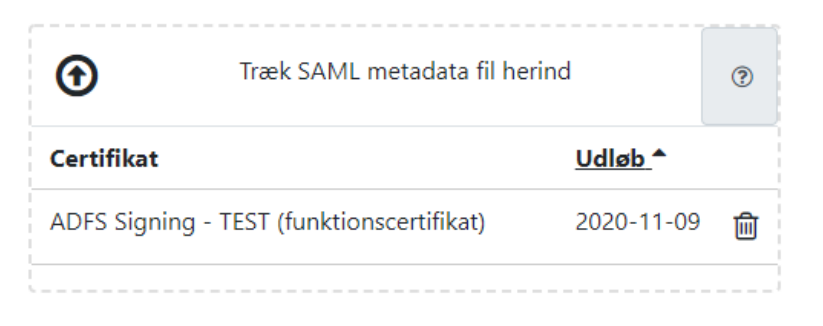

Opdateringer bliver automatisk provisioneret til Security Token Service (Adgangsstyring for systemer) eller Context Handler (Adgangsstyring for brugere). Dette sker næsten umiddelbart, og du vil inden for kort tid kunne bruge dit certifikat.

#### 6. Windows Certificate Store

Håndtering af certifikater på Java-platformen er beskrevet i efterfølgende afsnit. Du importerer et certifikat lokalt på en Windows-maskine ved at aktivere filen (dobbelt-klik eller <enter>). Dermed aktiveres Certificate Import Wizard:

| Welcome to the Certificate Import Wizard                                                                                                    |  |  |  |  |
|----------------------------------------------------------------------------------------------------|--|--|--|--|
| This wizard helps you copy certificates, certificate trust lists, and certificate revocation<br>lists from your disk to a certificate store.                                                                                                    |  |  |  |  |
| A certificate, which is issued by a certification authority, is a confirmation of your identity<br>and contains information used to protect data or to establish secure network<br>connections. A certificate store is the system area where certificates are kept. |  |  |  |  |
| Store Location                                                                                                    |  |  |  |  |
| <ul> <li>Current User</li> </ul>                                                                                                    |  |  |  |  |
| O Local Machine                                                                                                    |  |  |  |  |

Hvis du skal teste lokalt, så kan du anvende "Current User". Når koden skal afvikles fra en Windows-server, placerer du certifikater under "Local Machine", dermed er de tilgængelige for alle tekniske brugere, som programmer afvikles i context af. Du bliver derefter bedt om at indtaste koden til den private nøgle:

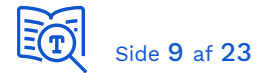

| Password:                                                                                                    |  |  |  |  |
|----------------------------------------------------------------------------------------------------|--|--|--|--|
| •••••                                                                                                    |  |  |  |  |
| Display Password                                                                                                    |  |  |  |  |
| Import options:                                                                                                    |  |  |  |  |
| Enable strong private key protection. You will be prompted every time the<br>private key is used by an application if you enable this option. |  |  |  |  |
| Mark this key as exportable. This will allow you to back up or transport your<br>keys at a later time.                                        |  |  |  |  |
| Protect private key using virtualised-based security(Non-exportable)                                                                          |  |  |  |  |
| Include all extended properties.                                                                                                    |  |  |  |  |

Som det næste bliver du spurgt om, hvor certifikatet skal placeres:

| Certificate S | Store                                                                              |
|---------------|------------------------------------------------------------------------------------|
| Certific      | cate stores are system areas where certificates are kept.                          |
| Window        | ws can automatically select a certificate store, or you can specify a location for |
| the cer       | runcate.                                                                           |
| 0             | Automatically select the certificate store based on the type of certificate        |
| 0             | Place all certificates in the following store                                      |
|               | Certificate store:                                                                 |
|               | Browse                                                                             |
|               |                                                                                    |

Vær opmærksom på, om jeres virksomhed har en standard vedrørende registrering og placering af certifikater, som skal følges. Og vær opmærksom på om den context (bruger), som processen kører i, har adgang til det certificate store der anvendes samt adgang til den private nøgle hvis eget certifikat.

For at tilgå Certificate Store startes Microsoft Management Console (mmc.exe). Dernæst tilføjes "Certificate" Snap-in:

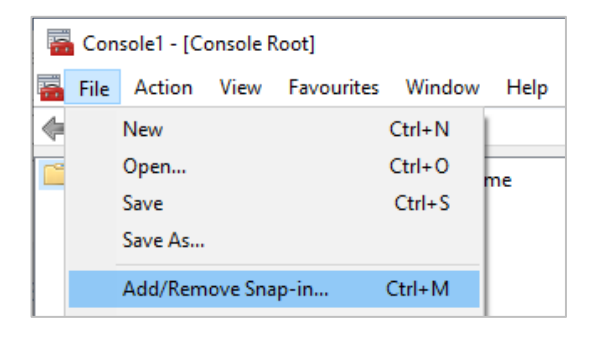

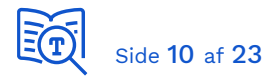

| Available snap-ins:     |              | Sel | lected snap-ins: |                               |
|-------------------------|--------------|-----|------------------|-------------------------------|
| Snap-in                 | Vendor       | ^   |                  | Console Root                  |
| 🚔 ActiveX Control       | Microsoft Co |     |                  | 🙀 Certificates - Current User |
| Authorization Manager   | Microsoft Co |     |                  |                               |
| 💭 Certificates          | Microsoft Co |     |                  |                               |
| less Component Services | Microsoft Co |     |                  |                               |
| 🌆 Computer Management   | Microsoft Co |     |                  |                               |
| 📇 Device Manager        | Microsoft Co |     |                  |                               |
| 📅 Disk Management       | Microsoft an |     |                  |                               |

Herfra kan du:

- Eksportere et certifikat til offentlig version i PEM-formatet (.cer).
- Se detaljer for et certifikat.
- Se Certification Authority (CA) path/chain samt tjekke, at denne er valid.
- Se Thumbprint, som skal bruges i .NET kode.

Når du dobbelt-klikker på et certifikat og vælger detaljer, finder du Thumbprint på listen af attributter. Thumbprint anvendes ofte, når koden laver opslag i Certificate Store for at hente et certifikat (der kan laves opslag på andre attributter også).

| Certificate                              |           |              |                                                                 |                        |   |
|------------------------------------------|-----------|--------------|-----------------------------------------------------------------|------------------------|---|
| General Details Certification Path       |           |              |                                                                 |                        |   |
| Show: <                                  | All>      |              | ~                                                               |                        |   |
| Field                                    |           |              | Value                                                           |                        | ^ |
|                                          | Distribut | tion Points  | [1]CRL Dist                                                     | tribution Point: Distr |   |
| 🔄 Auth                                   | ority Ke  | y Identifier | KeyID=cd6c6897397219a435<br>6964c4ccc2dfc9ef94a5114bdc          |                        |   |
| 🔄 Subje                                  | ect Key   | Identifier   |                                                                 |                        |   |
| Basic                                    | Constr    | aints        | Subject Type=End Entity, Pat<br>Digital Signature, Key Encipher |                        |   |
| Key L                                    | Jsage     |              |                                                                 |                        |   |
| 🗐 Thum                                   | nbprint   |              | 438582a2b                                                       |                        |   |
| Frien                                    | dly nam   | ie           | KDI STS SF                                                      | TP IBA Test2 (funkt    | ~ |
|                                          |           |              |                                                                 |                        |   |
| 438582a2b2dd95f48b9b2fe85c9212e7171a0eaf |           |              |                                                                 |                        |   |
|                                          |           |              |                                                                 |                        |   |
|                                          |           |              |                                                                 |                        |   |

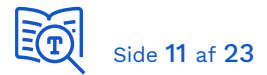

Højre-klik på et certifikat for at se muligheder:

| Console1 - [Console Root\Certificates - Current User\Personal\Certificates]                                                                                                    |                                                                                                    |             |                     |                 |        |  |  |  |  |
|----------------------------------------------------------------------------------------------------|----------------------------------------------------------------------------------------------------|-------------|---------------------|-----------------|--------|--|--|--|--|
|                                                                                                    |                                                                                                    |             |                     |                 |        |  |  |  |  |
| Console Root                                                                                                    | Issued To                                                                                                | Issued By   | ,                   | Expiration Date | Inter  |  |  |  |  |
| Certificates - Current User                                                                                                    | *.activity.windows.com                                                                                   | DO NOT      | TRUST_FiddlerRoot   | 25-05-2022      | Serv   |  |  |  |  |
| V Personal                                                                                                    | *.appd.nnit.com                                                                                          | Open        | RUST FiddlerRoot    | 31-12-2022      | Serv   |  |  |  |  |
| Certificates                                                                                                    |                                                                                                    |             |                     |                 |        |  |  |  |  |
| > Invited Root Certification Authorities                                                                                                    |                                                                                                    | All Tasks → | Open                |                 |        |  |  |  |  |
| > 📔 Enterprise Trust                                                                                                    | asyncgw.teams.micros                                                                                     |             |                     |                 |        |  |  |  |  |
| Intermediate Certification Authorities                                                                                                    | *.b2clogin.com                                                                                           | Cut         | Request Certificate | with New Key    |        |  |  |  |  |
| Active Directory User Object                                                                                                    | 🔄 🖏 *.bing.com                                                                                           | Сору        | Renew Certificate   | with New Key    | >      |  |  |  |  |
| Trusted Publishers                                                                                                    | *.bootstrapcdn.com         *.cdn.mozilla.net         *.cde.visualstudio.com         *.data.microsoft.com | Delete      |                     |                 |        |  |  |  |  |
| Indiced Fubilities                                                                                                    |                                                                                                    | Delete      | Advanced Operation  | ons             |        |  |  |  |  |
| This is the second second seco |                                                                                                    | Properties  | - ·                 |                 |        |  |  |  |  |
| > Inird-Party Root Certification Authorities                                                                                                    |                                                                                                    |             | Export              |                 |        |  |  |  |  |
| > iii Trusted People                                                                                                    |                                                                                                    | Help        | KUSI_FlaglerKodt    | 08-00-2022      | - serv |  |  |  |  |
| Client Authentication Issuers                                                                                                    | 🛛 🖾 *.dec.sitefinitv.com 📃                                                                               |             | RUST FiddlerRoot    | 21-02-2023      | Serv   |  |  |  |  |

Når du har importeret den *private* version (.p12/.pfx med privat nøgle), da kan du efterfølgende eksportere den *offentlige* version ved at vælge "Export..." i menu. Det starter en Wizard der ser ud som følger:

| Welcome to the Certificate Export Wizard                                                                                                    | Export File Format<br>Certificates can be exported in a variety of file formats.                                                                                                    |
|----------------------------------------------------------------------------------------------------|----------------------------------------------------------------------------------------------------|
| This wizard helps you copy certificates, certificate trust lists and certificate revocation<br>lists from a certificate store to your disk.<br>A certificate, which is issued by a certification authority, is a confirmation of your identity<br>and contains information used to protect data or to establish secure network<br>connections. A certificate store is the system area where certificates are kept.<br>To continue, click Next. | Select the format you want to use:<br>DER encoded binary X.509 (.CER)<br>Sege-64 encoded X.509 (.CER)<br>Cryptographic Message Syntax Standard - PKCS #7 Certificates (.P76)<br>Indude all certificates in the certification path if possible<br>Personal Information Exchange - PKCS #12 (.PFX)<br>Indude all certificates in the certification path if possible<br>Delete the private key if the export is successful<br>Export all extended properties<br>Enable certificate privacy<br>Microsoft Serialised Certificate Store (.SST) |
| Next Cancel                                                                                                    | Next Cancel                                                                                                    |

Husk at vælge "Base-64 encoded X.509" som format. Navngiv og gem filen hvor det passer. Det er denne version du skal uploade på dit anvendersystem i ADM.

Som beskrevet tidligere skal du skal hente og registrere <u>infrastrukturens certifikater</u> på den maskine koden afvikles fra, på samme måde som dit eget certifikat. Der findes separate certifikater til Security Token Service (Adgangsstyring for systemer), Context Handler (Adgangsstyring for brugere), webservices og de fælleskommunale støttesystemer. Du behøver selvfølgelig kun at registrere de certifikater, der tilhører komponenter, du skal integrere med.

Eksempler på anvendelse af certifikater ved kald til webservices findes i <u>.NET client for</u> <u>Serviceplatformens DemoService</u>.

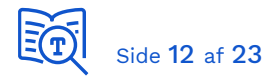

### 7. Java Keystore

Til håndtering af certifikater på Java-platformen kan du benytte <u>https://keystore-</u> <u>explorer.org/</u>. Du kan også anvende <u>Keytool</u>, der følger med Java SDK eller JRE. Certifikater gemmes i Java KeyStore filer (.jks).

| 🚴 client.jks - KeyStore Explorer                                      | 5.4.2           |             | _                     |                 | < |
|-----------------------------------------------------------------------|-----------------|-------------|-----------------------|-----------------|---|
| <u>F</u> ile <u>E</u> dit <u>V</u> iew <u>T</u> ools E <u>x</u> amine | <u>H</u> elp    |             |                       |                 |   |
| 🗋 🚔 🗮 (👟 🏕 👗 🖿 )                                                      | 6 17 %          | , 👧 🏗 🗉     | 📼 🕕 🗎 🚺 🤇             | 2 😧             |   |
| client.jks 🕷                                                          |                 |             |                       |                 |   |
| 🔳 🔳 🗉 Entry Name                                                      | Algorithm       | Key Size    | Certificate Expiry    | Last Modified   |   |
| n 🔐 🏾 🕤 kombit as - kdi s                                             | RSA             | 2048        | 20/02/2023 11:31      | -               |   |
|                                                                       |                 |             |                       |                 |   |
| KeyStore Type: PKCS #12, Size: 1 en                                   | itry , Path: 'C | :\Users\xma | ag\Java\Beskedfordele | er\src\main\res | o |

Eksempler på anvendelse af certifikater ved kald til infrastrukturen findes i demo-kode til <u>Beskedfordeler</u> (i dokumentationspakken) samt <u>Java client for Serviceplatformens</u> <u>DemoService</u>. De anvender begge .jks filer, der kan genanvendes, blot man udskifter relevante certifikater, men du kan med fordel lave to nye tomme keystores og kalde dem fx client.jks og trust.jks. Husk at skifte referencer til dem i koden.

| Java > Beskedfordeler > src > main | n > resources > token |          |
|------------------------------------|-----------------------|----------|
| Name                               | Date modified         | Туре     |
| 💊 client.jks                       | 21/02/2020 10:02      | JKS File |
| 🗞 trust.jks                        | 21/02/2020 10:02      | JKS File |

Filen *client.jks* indeholder det private certifikat, der bruges ved kald til infrastrukturen. Dette skal du erstatte med dit eget. Vigtigt: Et keystore kan indeholde flere certifikater, men client.jks må kun indeholde et certifikat for dit anvendersystem. Det skal have samme adgangskode som selve certifikatet. Vælg "Tools" i menu og dernæst "Set KeyStore Password":

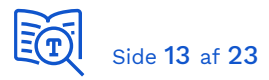

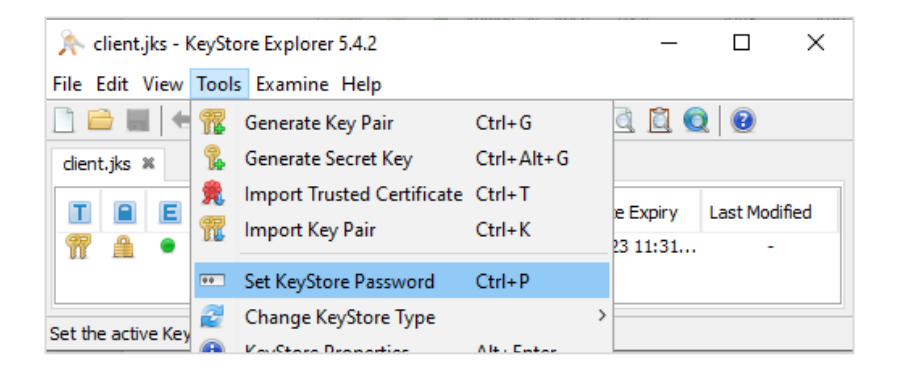

NB: Du skal vælge "*Import Key Pair*" når du skal tilføje den private version (p12/pfx) af dit funktionscertifikat til client.jks.

Filen *trust.jks* indeholder infrastrukturens certifikater for det eksterne testmiljø, og disse bør være gyldige, hvis du har hentet seneste version af demo-koden. Hvis de er udløbet, kan du hente seneste version fra <u>infrastrukturens certifikater</u>. Dette Keystore har ikke behov for at få sat en adgangskode, da det kun indeholder offentlige certifikater. Det er blot manglende CA du skal importere her, da certifikater anvendt til signing og krypteret forbindelse medsendes i svar fra endpoint.

#### 8. Certification Authorities

For at et certifikat skal fungere korrekt, skal certification authorities (CA), der siger god for det, også være registreret. Der er oftest kun to niveauer i Certification Chain; *Root* og *Intermediate* CA. Det plejer kun at være nødvendigt, at registrere root CA, men der kan være situationer, hvor det også er nødvendigt at registrere og etablere tillid til Intermediate CA.

Hvis kode afvikles i .NET skal CA være registreret i *Trusted Root Certification Authorities* (Current User eller Local Computer afhængigt af den context programmet kører i):

| Console1 - [Console Root\Certificates - Current Use        | r\Trusted Root Certification Authoritie | s\Certificates]           |                 |
|------------------------------------------------------------|-----------------------------------------|---------------------------|-----------------|
| File Action View Favourites Window Hel                     | р                                       |                           |                 |
| 🗢 🔿 🔁 📰 🗎 🛛 🖬 🖬                                            |                                         |                           |                 |
| 📔 Console Root                                             | Issued To                               | Issued By                 | Expiration Date |
| ✓                                                          | AddTrust External CA Root               | AddTrust External CA Root | 30-05-2020      |
| > Personal                                                 | A-Trust-Root-05                         | A-Trust-Root-05           | 20-09-2023      |
| <ul> <li>Irusted Root Certification Authorities</li> </ul> | Baltimore CyberTrust Root               | Baltimore CyberTrust Root | 13-05-2025      |
|                                                            | 📮 Certum CA                             | Certum CA                 | 11-06-2027      |
| Enterprise irust Intermediate Certification Authorities    | Certum Trusted Network CA               | Certum Trusted Network CA | 31-12-2029      |

Hvis kode afvikles i Java kan CA registreres i \lib\security\cacerts som er en underfolder til dit Java Runtime Environment. Du kan se indholdet og vedligeholde certifikater i dette med *keytool*:

...jdk1.8.0\_261\jre\lib\security>keytool -list -keystore cacerts

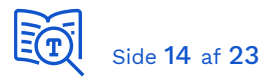

Fordelen er, at det gælder alle java-applikationer der afvikles på maskinen. Alternativt kan du tilføje manglende CA til et Trust Keystore som du henviser til fra koden, som i eksempelkoden til webservices og Beskedfordeler.

Hvis dit Trust Store er af nyere dato, da indeholder det sandsynligvis allerede de nødvendige Root og Intermediate certifikater som indgår i Certification Chain for de certifikater der anvendes. Så det er ikke altid nødvendigt at tilføje CA til Trust Store. Det kan være nødvendigt hvis der anvendes self-signed certifikater, eller hvis Trust Store ikke er af nyere dato på den maskine koden afvikles fra.

Hvis et CA i certification path ikke er registreret på maskinen (Windows) vil det være markeret med et udråbstegn udfor pågældende certifikat under Certification Path. Følgende er et konstrueret eksempel der viser, hvordan du identificerer problemet og fikser det.

Følgende certifikat er *Chained*, det indeholder også Root og Intermediate CA. Du ser tre certifikater, hvis du åbner filen i en teksteditor:

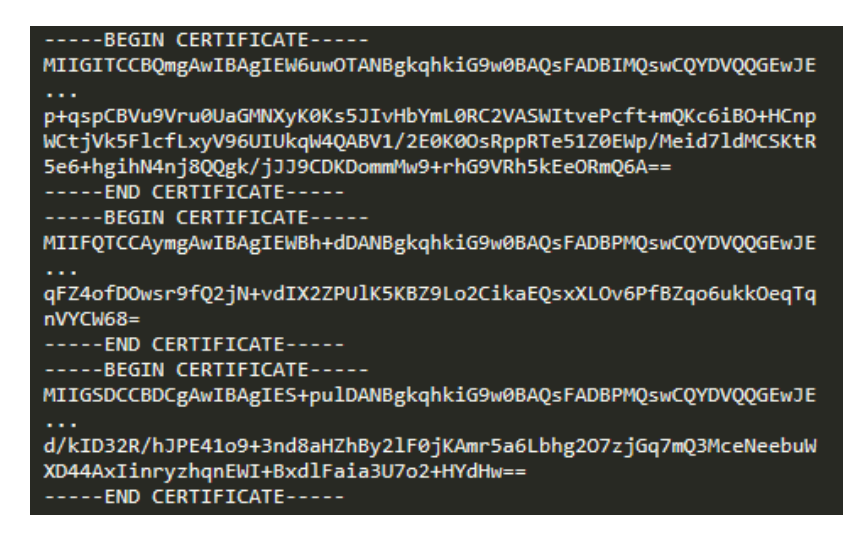

Hvis du gemmer de tre certifikater i hver sin .cer fil, aktiverer dem én efter én for at se detaljer, kopierer navnet fra "Subject, Common Name (CN)" og omdøber filen efterfølgende, da får du følgende tre certifikater som du kan importere individuelt (fra eksemplet):

- Eksempel certifikat\_KDI1.cer
- Den Danske Stat OCES rod-CA.cer
- Den Danske Stat OCES Udstendende-CA 1.cer

Hvis et CA mangler i certification path er det markeret med et gult udråbstegn.

| 🙀 Certificate                                                                                | $\times$ |
|----------------------------------------------------------------------------------------------|----------|
| General Details Certification Path                                                           |          |
| Certification path<br>TRUST2408 Systemtest XXII CA<br>System Carteria (function scertifikat) |          |

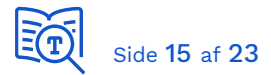

Vi skal da importere det manglende CA under Trusted Root Certification Authorities:

| File Action View Favourites Window Help   File Console Root Object Type   Certificates Certificates   Certificates Certificates   Certificates Certificates   Certificates Find Certificates   Certificates Find Certificates   Certificates Find Certificates   Certificates Find Certificates   Certificates Find Certificates   Certificates Find Certificates   Certificates Find Certificates   Certificates New Window from Here   File to Import Specify the file you want to import. File name: Ther/Certificates\Temp\TRUST2408 Systemtest VII Primary CA.cef Browse Note: More than one certificate can be stored in a single file in the following formats: Personal Information Exchange- PKCS #12 (.PFX,.P12) Cryptographic Message Syntax Standard-PKCS #7 Certificates (.P7B)                                                                                                    | Console1 - [Console Root\Certificates - Curre                                                                                                    | ent User\Trusted Root Certification                                                                        | Authorities]      |
|----------------------------------------------------------------------------------------------------|----------------------------------------------------------------------------------------------------|----------------------------------------------------------------------------------------------------|-------------------|
| <ul> <li>Console Root</li> <li>Certificates - Current User</li> <li>Personal</li> <li>Trusted Root Certification Authorities</li> <li>Enterprise Trust</li> <li>Intermediate Certification Author</li> <li>Active Directory User Object</li> <li>Trusted Publishers</li> <li>Untrusted Certificates</li> <li>Third-Party Root Certification Au</li> </ul> File to Import Specify the file you want to import. File name: <ul> <li>Ter/Certificates/Temp/TRUST2408 Systemtest VII Primary CA.cef</li> <li>Browse</li> </ul> Note: More than one certificate can be stored in a single file in the following formats: <ul> <li>Personal Information Exchange-PKCS #12 (.PFX,.P12)</li> <li>Cryptographic Message Syntax Standard-PKCS #7 Certificates (.P7B)</li> </ul>                                                                                                    | File Action View Favourites Window                                                                                                    | / Help                                                                                                    |                   |
| Console Root       Object Type         Certificates - Current User       Certificates - Current User         Console Root       Object Type         Certificates - Current User       Certificates         Console Root       Certificates         Certificates - Current User       Certificates         Console Root       Find Certificates         Console Root       Find Certificates         Console Root       Certificates         Console Root       Certificates         Console Root       Certificates         Console Root       Find Certificates         Console Root       All Tasks         Find Certificates       Find Certificates         Console Root       New Window from Here         File to Import       New Window from Here         Specify the file you want to import.       Import         File name:       Inter\Certificates\Temp\TRUST2408 Systemtest VII Primary CA.cer       Browse         Note: More than one certificate can be stored in a single file in the following formats:       Personal Information Exchange - PKCS #12 (.PFX,.P12)         Cryptographic Message Syntax Standard - PKCS #7 Certificates (.P7B)       Cryptographic Message Syntax Standard - PKCS #7 Certificates (.P7B) | • 🔿   🚈 🔲 🗎   🝳 📾   🚰                                                                                                    |                                                                                                    |                   |
| > Intermediate Certification Autho   > Active Directory User Object   > Trusted Publishers   > Untrusted Certificates   > Untrusted Certificates   > Third-Party Root Certification Au   File to Import Specify the file you want to import. File name: Iter\Certificates\Temp\TRUST2408 Systemtest VII Primary CA.cer Browse Note: More than one certificate can be stored in a single file in the following formats: Personal Information Exchange- PKCS #12 (.PFX,.P12) Cryptographic Message Syntax Standard- PKCS #7 Certificates (.P7B)                                                                                                    | Console Root<br>Certificates - Current User<br>Personal<br>Trusted Root Certification Authorities<br>Enterprise Trust                                       | Object Type                                                                                                | 1                 |
| > Trusted Publishers       View       Import         > Untrusted Certificates       New Window from Here       Import         File to Import       Specify the file you want to import.       Import         File name:       nter\Certificates\Temp\TRUST2408 Systemtest VII Primary CA.cer       Browse         Note: More than one certificate can be stored in a single file in the following formats:       Personal Information Exchange- PKCS #12 (.PFX,.P12)       Cryptographic Message Syntax Standard- PKCS #7 Certificates (.P7B)                                                                                                    | Intermediate Certification Autho     Active Directory User Object                                                                                           | All Tasks >                                                                                                | Find Certificates |
| File to Import         Specify the file you want to import.         File name:         nter\Certificates\Temp\TRUST2408 Systemtest VII Primary CA.cer         Browse         Note: More than one certificate can be stored in a single file in the following formats:         Personal Information Exchange- PKCS #12 (.PFX,.P12)         Cryptographic Message Syntax Standard- PKCS #7 Certificates (.P7B)                                                                                                    | <ul> <li>Trusted Publishers</li> <li>Untrusted Certificates</li> <li>Third-Party Root Certification Au</li> </ul>                                           | View ><br>New Window from Here                                                                             | Import            |
| nter\Certificates\Temp\TRUST2408 Systemtest VII Primary CA.cer       Browse         Note:       More than one certificate can be stored in a single file in the following formats:         Personal Information Exchange- PKCS #12 (.PFX,.P12)       Cryptographic Message Syntax Standard- PKCS #7 Certificates (.P7B)                                                                                                    | File to Import<br>Specify the file you want to import.<br>File name:                                                                                        |                                                                                                    |                   |
| Note: More than one certificate can be stored in a single file in the following formats:<br>Personal Information Exchange- PKCS #12 (.PFX,.P12)<br>Cryptographic Message Syntax Standard- PKCS #7 Certificates (.P7B)                                                                                                    | nter\Certificates\Temp\TRUST2408 Sys                                                                                                    | stemtest VII Primary CA.cer                                                                                | rowse             |
| Microsoft Serialised Certificate Store (.SST)                                                                                                    | Note: More than one certificate can be<br>Personal Information Exchange- PKC<br>Cryptographic Message Syntax Stan<br>Microsoft Serialised Certificate Store | stored in a single file in the followir<br>S #12 (.PFX,.P12)<br>dard-PKCS #7 Certificates (.P7B)<br>(.SST) | ng formats:       |

Det manglende CA er nu registreret og vi kan se at certification path er validt:

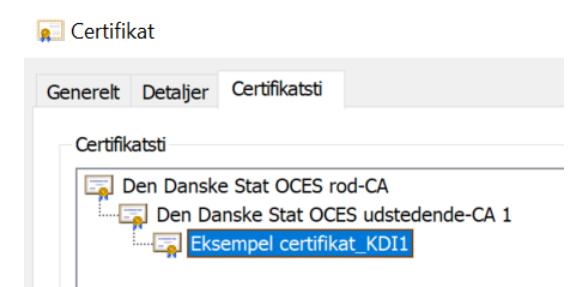

I et Java-miljø skal manglende CA importeres i det generelle eller lokale Trust store. Følgende eksempel viser proceduren for tilføjelse af CA til det lokale Trust store. Vælg import fra Tools menu og importér de to CA certifikater du gemte i separate filer.

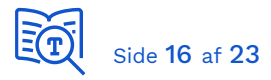

#### , Untitled-1 \* - KeyStore Explorer 5.4.2

| Fi | le  | Edit   | View | Tools | Examine Help                                  |            |   |           |       |
|----|-----|--------|------|-------|-----------------------------------------------|------------|---|-----------|-------|
| ι  | Jnt | itled- | 1* × | 77    | Generate Key Pair                             | Ctrl+G     |   |           |       |
| Г  | Т   |        |      | 8     | Generate Secret Key                           | Ctrl+Alt+G |   | Algorithm | Key ( |
| H  |     |        |      | 鳧     | Import Trusted Certificate                    | Ctrl+T     |   | DCA       | 20.40 |
| ľ  | 眾   | -      | 9    | n     | Import Key Pair                               | Ctrl+K     |   | КБА       | 2046  |
|    |     |        |      | ••    | Set KeyStore Password<br>Change KeyStore Type | Ctrl+P     | > |           |       |
|    |     |        |      | 0     | KeyStore Properties                           | Alt+Enter  |   |           |       |
|    |     |        |      | -     | Preferences                                   | Ctrl+Comma |   |           |       |

Her eksempel hvor vi har importeret de to CA tilhørende certification path for certifikat der benyttes til signering af beskeder i exttest:

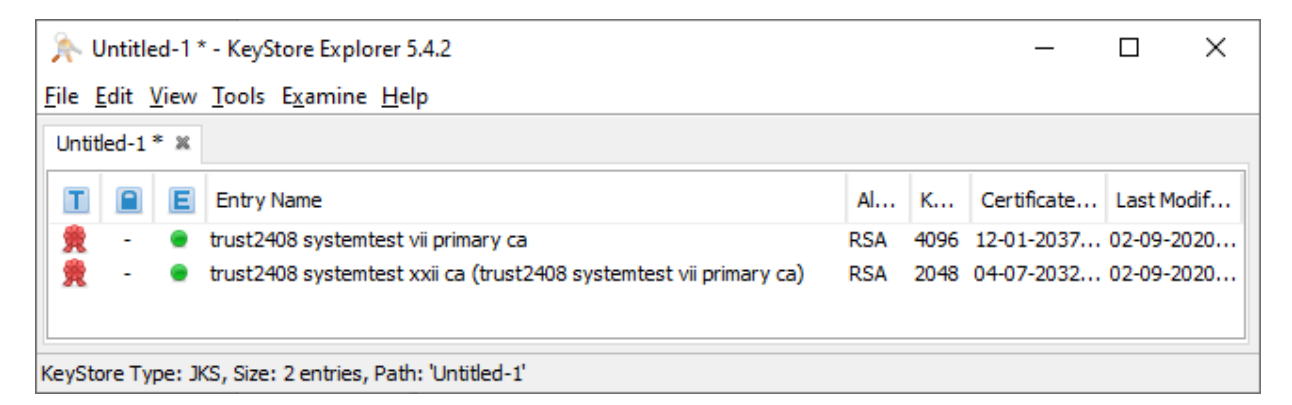

Ikke alle certifikater er *chained*, dvs. også indeholder de tilhørende CA. I følgende tilfælde findes de to CA allerede er på listen af Trusted root certificates i Windows.

| 🙀 star.serviceplatformen.dk.cer    |   |
|------------------------------------|---|
| Certificate                        | × |
| General Details Certification Path |   |
| GlobalSign Root CA - R3            |   |

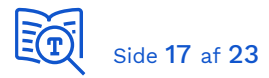

Hvis disse CA mangler i dit Java Trust store, da kan du eksportere de to CA og efterfølgende importere dem i dit Java keystore. Du kan åbne CA fra certification path og derfra eksportere det, som illustreret tidligere i dokumentet.

| Certificate                        | × |
|------------------------------------|---|
| General Details Certification Path |   |
| Certification path                 |   |
| GlobalSign Root CA - R3            |   |
|                                    |   |

Her er de to CA tilhørende HTTPS-certifikatet for serviceplatformen eksporteret fra Windows Certificate Store og importeret i lokalt Java keystore:

| 3          | 👆 trust-       | exttes       | t.jks - KeyStore Explorer 5.4.2                   |                |              |                                            | _                    |                    | ×            |
|------------|----------------|--------------|---------------------------------------------------|----------------|--------------|--------------------------------------------|----------------------|--------------------|--------------|
| <u>F</u> i | e <u>E</u> dit | <u>V</u> iew | <u>T</u> ools E <u>x</u> amine <u>H</u> elp       |                |              |                                            |                      |                    |              |
| t          | rust-extt      | est.jks      | ; Ж                                               |                |              |                                            |                      |                    |              |
|            | T              | E            | Entry Name                                        | Algorithm      | Key Size     | Certificate Expiry                         | Last Mo              | dified             |              |
|            | ₽, -<br>₽, -   | •            | globalsign<br>globalsign rsa ov ssl ca 2018 (glob | RSA<br>RSA     | 2048<br>2048 | 18/03/2029 11:00:00<br>21/11/2028 01:00:00 | 25/08/20<br>25/08/20 | 020 15:<br>020 15: | 51:5<br>51:2 |
| Ke         | yStore T       | ype: Jł      | KS, Size: 2 entries, Path: 'C:\Users\xm           | ag \Java \Besk | edfordeler5. | 8\src\main\resources\trust                 | -exttest.j           | jks'               |              |

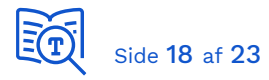

# 9. Konfiguration af 2-vejs TLS

Dette er påkrævet, når du udstiller en webservice mod den fælleskommunale infrastruktur, i forbindelse med at du skal:

- Modtage PUSH-beskeder fra Beskedfordeler
- Modtage kvitteringer/fordelingsobjekter fra Fordelingskomponenten
- Modtage forespørgsler fra ØiR-integrationerne
- Modtage digital post via SF1606

Dette er også kendt som klient-certifikat autentificering. Ved 2-vejs TLS benytter begge parter i kommunikationen, klient og service, et certifikat og der etableres gensidig tillid. Med andre ord, Serviceplatformen eller Beskedfordeler identificerer sig med et certifikat, når den kalder din webservice.

Bemærk, at når du som klient kalder en service i den fælleskommunale infrastruktur, da benytter du et funktionscertifikat, mens at service benytter et HTTPS-certifikat (også kaldet TLS eller SSL certifikat). Her er det omvendt; du udstiller dit endpoint med et HTTPScertifikat og dit endpoint kaldes med et funktionscertifikat.

Fordelingskomponenten, ØiR integrationer og Digital Post identificerer sig med serviceplatformens callback-certifikat:

| Certificate                        | ×   |
|------------------------------------|-----|
| General Details Certification Path |     |
| Certification path                 | - 1 |
| TRUST2408 OCES Primary CA          |     |
| TRUST2408 OCES CA IV               |     |
|                                    |     |
|                                    |     |

Beskedfordeler identificerer sig med eget certifikat:

| Certificate                                             | × |
|---------------------------------------------------------|---|
| General Details Certification Path                      |   |
| Certification path                                      |   |
| CN=TRUST2408 Systemtest VII Primary CA,O=TRUST2408,C=DK |   |
| Beskedfordeler_T (funktionscertifikat)                  |   |

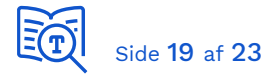

#### Yderligere information om netværkssikkerhed

I <u>Digitaliseringskataloget</u> finder du information om anvendte ciphers og IP-adresser der kaldes fra. Hvis du ikke modtager kald til dit endpoint, check da:

- At ældre protokoller såsom TLS 1.1, TLS 1.0 og alle versioner af SSL, er deaktiveret
- At dit HTTPS-certifikat er validt, dvs. matcher hostnavn og ikke er udløbet
- Hvis dit endpoint udstilles gennem en firewall/load-balancer, at
  - Denne er konfigureret til 2-vejs-TLS
  - o Eller gennemstiller HTTPS-negotiation direkte
- At du selv kan etablere en sikker forbindelse til dit endpoint, når du kalder med dit eget funktionscertifikat.
- At test fra SSLLabs ikke viser fejl eller kritiske advarsler
- At Root Certification Authorities er tilføjet trust store

#### Praktisk eksempel

Følgende eksempel er udført med Nginx og PHP, for at illustrere de trin du skal igennem. De praktiske opgaver afhænger af din valgte platform og teknologier, men det er samme opgaver der skal udføres.

Vi kan se, at root CA er "*TRUST2408 OCES Primary CA*" når der kaldes fra Fordelingskomponenten, og vi skal etablere tillid til dette for at callback-certifikatet accepteres. Vi eksporterer dette i PEM-format og gemmer i en tekst-fil "trusted\_ca.pem". Dernæst opdaterer vi webserver-konfigurationen:

- 1. Vi aktiverer klient-certifikat autentificering
- 2. Vi sætter tilladte protokoller til TLS version 1.2 og 1.3
- 3. Vi henviser til vores Certification Authority trust-store "trusted\_ca.pem"

server {

}

```
...
ssl_verify_client on;
ssl_protocols TLSv1.2 TLSv1.3;
ssl_client_certificate /etc/nginx/client-certs/trusted_ca.pem;
...
```

Vi tilføjer følgende konfiguration, for at kunne aflæse detaljer om certifikat der kaldes med:

```
server {
    ...
    location ~ \.php$ {
        ...
        fastcgi_param SSL_CLIENT_VERIFY $ssl_client_verify;
        fastcgi_param SSL_CLIENT_S_DN $ssl_client_s_dn;
        fastcgi_param SSL_CLIENT_I_DN $ssl_client_i_dn;
    }
}
```

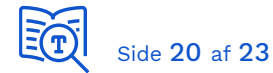

```
fastcgi_param SSL_PROTOCOL $ssl_protocol;
fastcgi_param SSL_CLIENT_SERIAL $ssl_client_serial;
fastcgi_param SSL_CLIENT_V_END $ssl_client_v_end;
fastcgi_param SSL_CLIENT_V_REMAIN $ssl_client_v_remain;
fastcgi_param SSL_CLIENT_FINGERPRINT $ssl_client_fingerprint;
}
```

Vi laver et PHP-script, der udskriver information om certifikat klienten kalder med:

#### test\_2vejs\_tls.php

```
<html>
<body>
Information om klient-certifikat:
<?php
foreach ($_SERVER as $name => $value) {
    if (preg_match('/^SSL_/',$name)) {
        echo("$name: $value</br>");
    }
}
?>
</body>
</html>
```

Vi kalder script fra vores browser. Browser identificerer, at klient-certifikat er påkrævet, og beder os vælge certifikat, der skal kaldes med. Som en del af HTTPS-negotiation starter webserver med at præsentere de CA den stoler på, og din browser vil kun foreslå klientcertifikater på din maskine, som er med på denne liste. Vi vælger et certifikat:

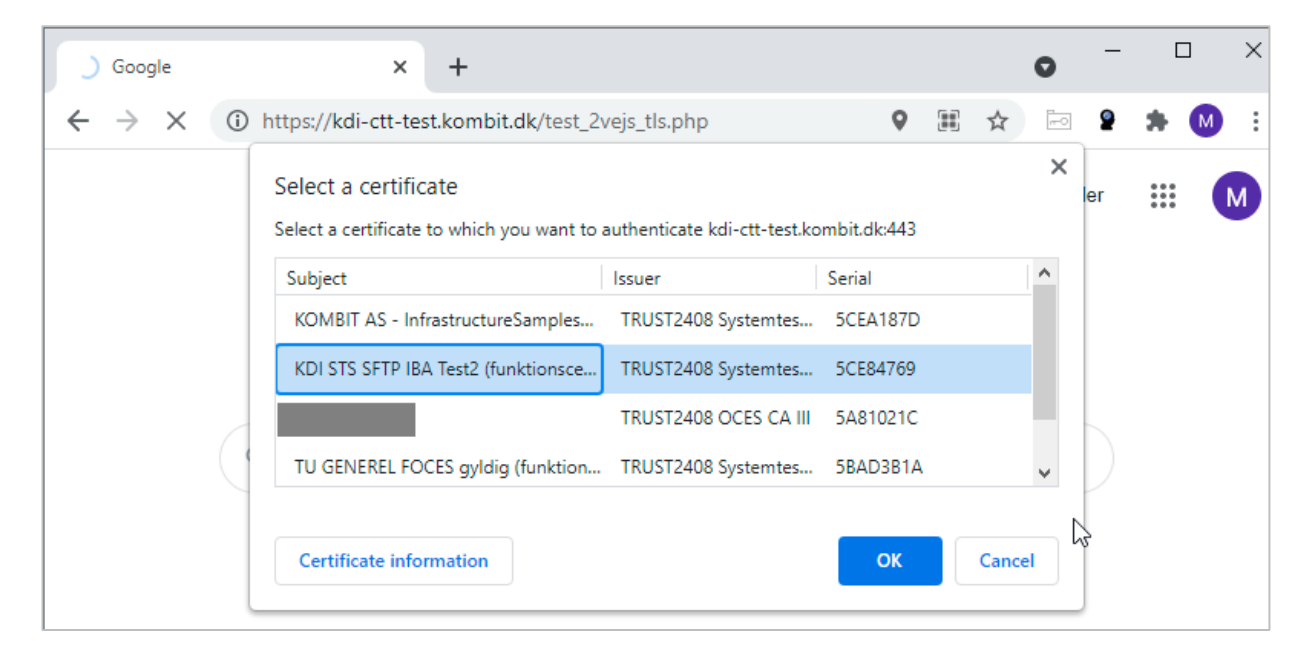

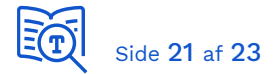

#### Her er resultatet:

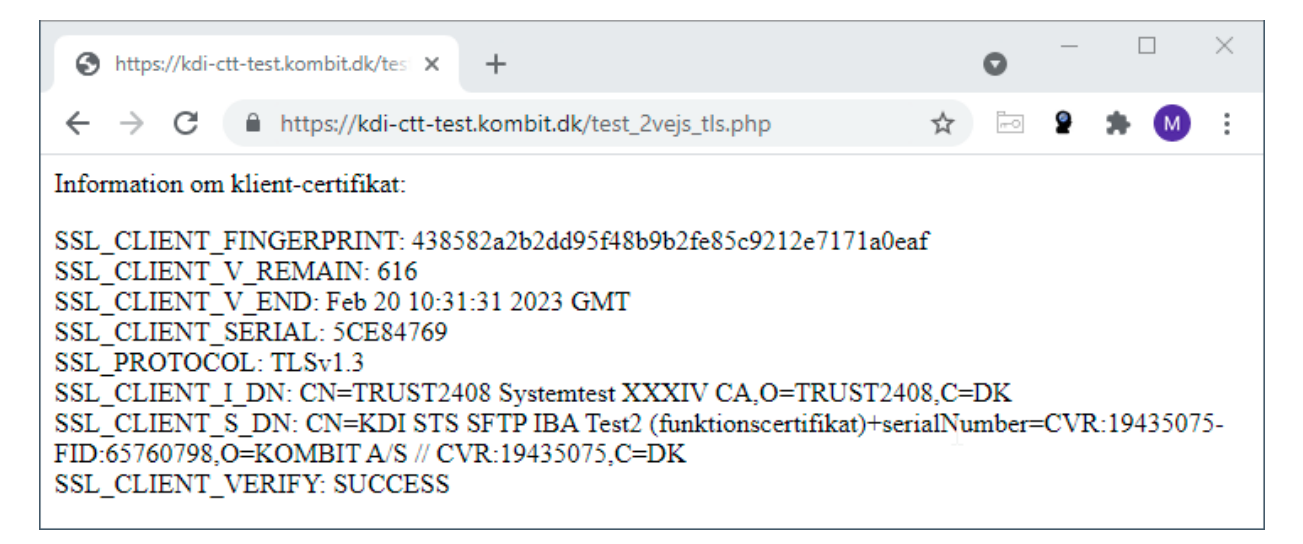

Vi er nu i stand til at aflæse Thumbprint/Fingerprint fra certifikat, der anvendes i forespørgsel, og anvende dette til at sikre, at det er Serviceplatformens callback-certifikatet der kalder.

Vi aflæser callback-certifikatets fingerprint fra detaljer:

| General | Details                 | Certification Path |                                  |   |
|---------|-------------------------|--------------------|----------------------------------|---|
| Show:   | < <b>A</b>   >          |                    | ~                                |   |
| Field   |                         |                    | Value                            | ^ |
| 💽 Ce    | rtificate P             | olicies            | [1]Certificate Policy:Policy Ide |   |
| € CR    | L Distribu              | tion Points        | [1]CRL Distribution Point: Distr |   |
| Au      | thority Ke              | ey Identifier      | KeyID=5cbb7562163299aa36         |   |
| - ⊕≣ Su | oject key<br>sic Constr | aints              | Subject Type=End Entity, Pat     |   |
| Ke      | y Usage                 | unto               | Digital Signature, Key Encipher  |   |
| 🗒 Th    | umbprint                |                    | 6e136d12f13284253489c3710        |   |
|         |                         |                    |                                  | ~ |
| 6e13    | 6d12f1                  | 3284253489c        | 371064566a3a9b903a6              |   |
|         |                         |                    |                                  |   |

Vi kan nu tilføje kode i vores webservice der verificerer, at det er Serviceplatformen der kalder:

```
define('SP_CERTIFICATE_FINGERPRINT, '6e136d12f13284253489c371064566a3a9b903a6');
if ($_SERVER['SSL_CLIENT_FINGERPRINT'] != SP_CERTIFICATE_FINGERPRINT) {
    // Logning, afvisning, notifikation
}
```

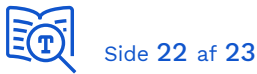

Dette er blot et enkelt eksempel. Du bør selvfølgelig definere værdien som en konfigurationsparameter. Samt tillade flere værdier, hvis du fx samtidigt skal tillade et nyt kommende certifikat, når det nuværende er ved at udløbe, eller skal teste med at kalde med eget funktionscertifikat.

### 10. Certificate Revocation Lists

En ofte benyttet praksis for servere i en DMZ er, at de som udgangspunkt og af sikkerhedsmæssige årsager ikke har lov til at kalde ud. Så hvis du får en fejlbesked, at et certifikat ikke kan valideres, tjek da også, at koden har adgang til den relevante Certificate Revocation List (CRL). Under *Details* kan du se *CRL Distribution Points*:

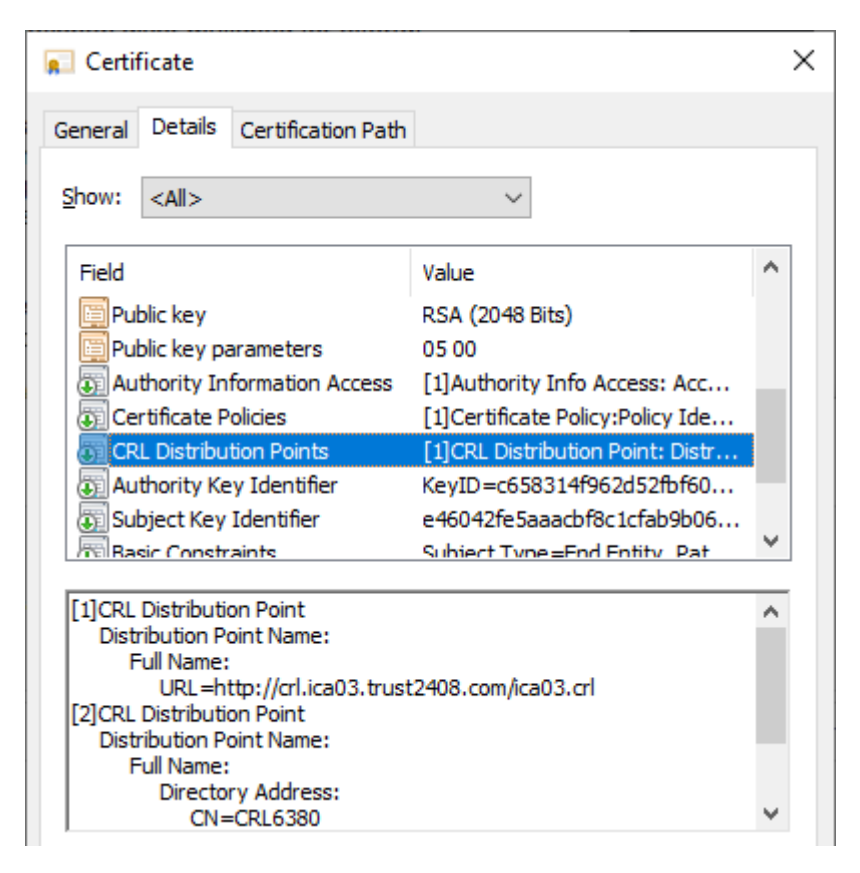

Vi ser her, at CRL for serviceplatformens signing-certifikat findes på adressen http://crl.ica03.trust2408.com/ica03.crl. Tjek da, at der tillades trafik fra server til dette endpoint.

Af ren nysgerrighed kan vi hente CRL og se indholdet med OpenSSL:

C:\OpenSSL\x64\bin>openssl.exe crl -in C:\Users\xmag\Downloads\ica03.crl -inform DER -text noout Certificate Revocation List (CRL): Version 2 (0x1) Signature Algorithm: sha256WithRSAEncryption Issuer: C = DK, O = TRUST2408, CN = TRUST2408 OCES CA III Last Update: Jun 28 07:18:52 2022 GMT Next Update: Jun 28 19:20:52 2022 GMT

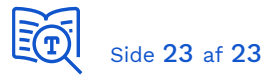

CRL extensions: X509v3 CRL Number: 1156375 X509v3 Authority Key Identifier: keyid:C6:58:31:4F:96:2D:52:FB:F6:0B:78:F7:CA:DC:1E:D8:DA:BC:A3:84 Revoked Certificates: Serial Number: 5A95F398 Revocation Date: Jun 21 11:59:37 2022 GMT CRL entry extensions: X509v3 CRL Reason Code: Unspecified ....